| Title:   | How to set and use QR code authentication | Version: | v1.0   | Date: | <b>3/2/201</b> 8 |
|----------|-------------------------------------------|----------|--------|-------|------------------|
|          | on KT201 access terminal                  |          |        |       |                  |
| Product: | DS-K1T201 series                          | Page:    | 1 of 3 |       |                  |

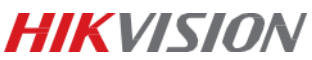

## **1. Supported Models:**

DS-K1T201MF-C/EF-C

### 2. QR code Authentication:

- Card number will be recognized by scanning the QR code.
- This function is only available for device comes with a built-in camera, also requires a v 2.0 and above firmware version.
- The version of iVMS-4200 should be v2.6.5.6 or above.

## 3. How to generate the card QR code?

You can generate & save the card QR code when adding the card to the person in ivms-4200 client software.

#### Steps:

1) Select an added card and click **QR Code** to generate the card QR code.

In the QR code pop-up window, click **Download** to save the QR code to the local PC.
You can print the QR code for authentication on the specified device.

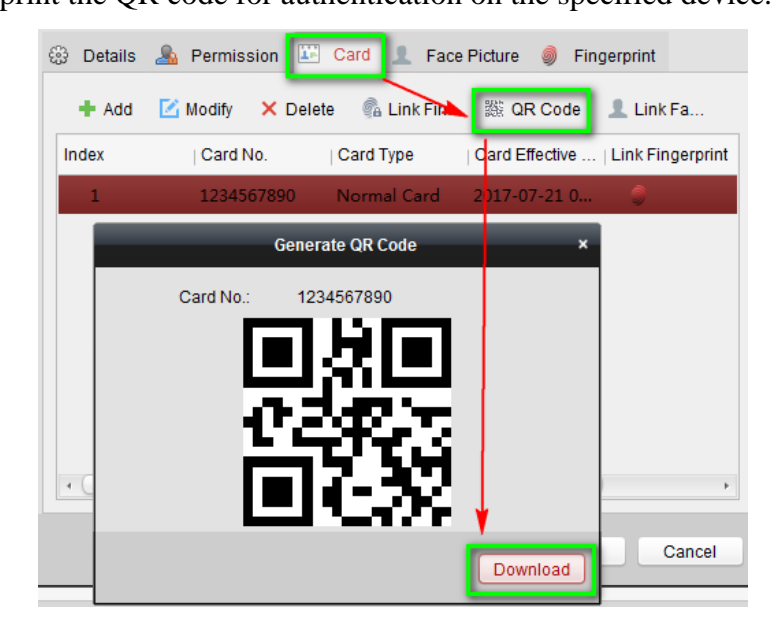

## 4. How to enable this function?

Go to System Configuration -> Camera Configuration -> Enable QR Code Authentication.

| Title:   | How to set and use QR code authentication |                               | Version:   | v1.0   | Date: | <b>3/2/201</b> 8 |        |
|----------|-------------------------------------------|-------------------------------|------------|--------|-------|------------------|--------|
|          | on KT201 access terminal                  |                               |            |        |       |                  |        |
| Product: | DS-K1T201 series                          |                               | Page:      | 2 of 3 | ·     |                  | -      |
|          |                                           |                               |            |        |       | HIK              | VISION |
|          | Camera Settings                           |                               |            |        |       |                  |        |
|          |                                           | Enable Face Detection         |            |        |       |                  |        |
|          |                                           | Overlay User Info. on Picture |            |        |       |                  |        |
|          |                                           | Display Detected Face Picture |            |        | _     |                  |        |
|          |                                           | Enable QR Code A              | uthenticat | ion    |       |                  |        |
|          |                                           |                               |            |        |       |                  |        |
|          |                                           | ОК                            | Ca         | ncel   |       |                  |        |

#### Note:

When enabling the function, long-press key F1 to enter the QR code authentication mode. Place the QR code picture in front of the device camera to authenticate.

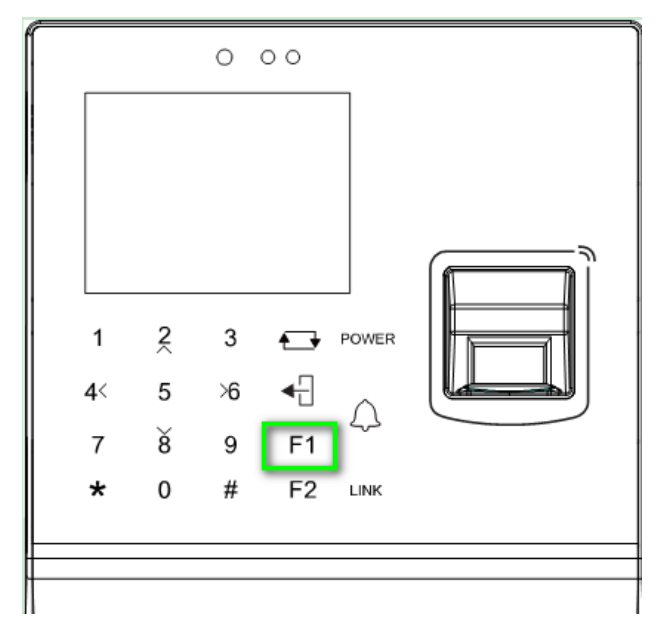

| Title:   | How to set and use QR code authentication | Version: | v1.0   | Date: | 3/2/2018 |
|----------|-------------------------------------------|----------|--------|-------|----------|
|          | on KT201 access terminal                  |          |        |       |          |
| Product: | DS-K1T201 series                          | Page:    | 3 of 3 |       |          |

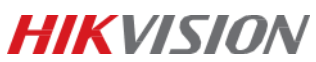

# First Choice for Security Professionals *HIK*VISION Technical Support